# English

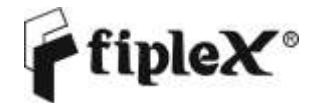

DH1 Series - Digital Signal Booster User & Installation Manual

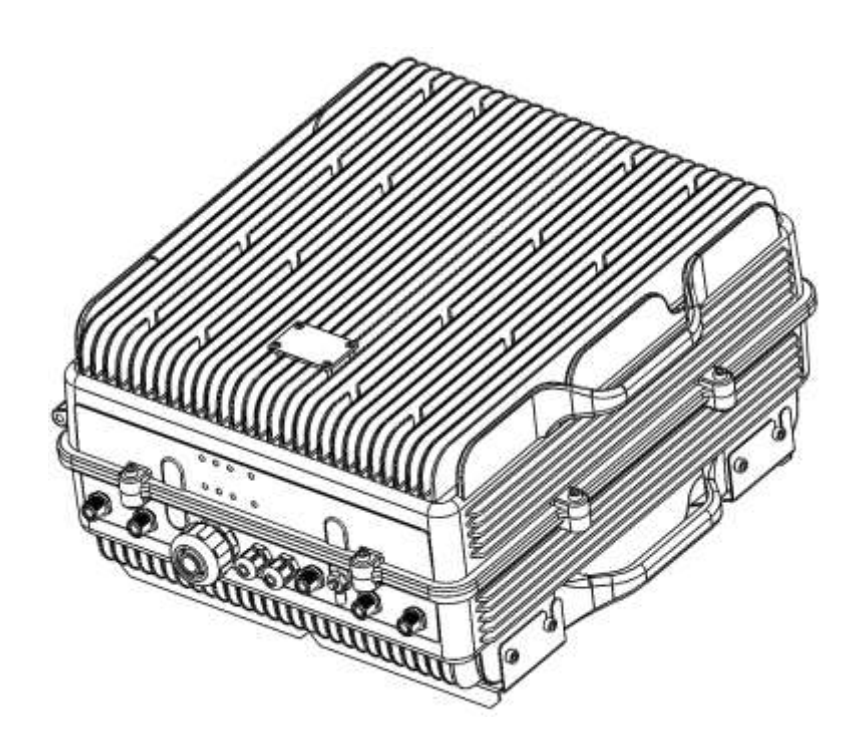

# **Document History**

| Description      | Revision | Date Issued                 |
|------------------|----------|-----------------------------|
| Original version | 001      | Feb 17 <sup>th</sup> , 2015 |
| General Revision | 002      | May 14 <sup>th</sup> , 2015 |

#### About this manual

This manual describes installation, commissioning, operation and maintenance of Fiplex **DH1 Series Digital Signal Booster, and Fiplex Control Software (FCS)**. The first part of the manual describes the Signal Booster hardware and the second part describes the software.

Hardware and software mentioned in this manual are subjected to continuous development and improvement. Consequently, there may be minor discrepancies between the information in this manual and the performance and design of the hardware and software. Specifications, dimensions and other statements mentioned in this manual are subject to change without notice.

This manual or parts of it may not be reproduced without the written permission of Fiplex Communications Inc. Infringements will be prosecuted. All rights reserved. Copyright © Fiplex USA, Miami, 2015.

# Contents

| 1           |
|-------------|
| 1           |
| 4           |
| o definido. |
| o definido. |
| 6           |
| 7           |
| 7           |
| 10          |
| 13          |
| 15          |
| 15          |
| 18          |
| 20          |
| 22          |
| 23          |
| 23          |
| 23          |
| 23          |
| 29          |
|             |
| 29          |
| 33          |
|             |

#### Abbreviations

| Automatic Gain Control                                                             |
|------------------------------------------------------------------------------------|
| Advanced Mobile Phone Service                                                      |
| Absolute Radio Frequency Channel Number                                            |
| Broadcast Control Channel (GSM broadcast channel time slot)                        |
| Base Station, BS antenna = towards the base station                                |
| Code Division Multiple Access                                                      |
| Direct Current                                                                     |
| Digital Communication System (same as PCN)                                         |
| Downlink signal direction (from base station via Signal Booster to mobile station) |
| Duplex filter                                                                      |
| Electrical Erasable Programmable Read Only Memory                                  |
| Extended Global System for Mobile communication                                    |
| Extended Total Access Communication System                                         |
| European Telecommunications Standard Institute                                     |
| Fiplex Control Software                                                            |
| Global System for Mobile communication                                             |
| Hardware                                                                           |
| Light Emitting Diode                                                               |
| Low Noise Amplifier, uplink and downlink                                           |
| Mobile Station, MS antenna = towards the mobile station                            |
| Operation and Maintenance System                                                   |
| Overload                                                                           |
| Power Amplifier                                                                    |
| Personal Communication Network (same as DCS)                                       |
| Personal Communication System                                                      |
| Power Supply                                                                       |
| Radio Frequency                                                                    |
| Received Signal Strength Indication                                                |
| Software                                                                           |
| Uplink signal direction (from mobile station via Signal Booster to base station)   |
| Waste of Electric and Electronic Equipment                                         |
|                                                                                    |

# 1. Safety

### Dangerous Voltage Warning

Any personnel involved in installation, operation or service of Fiplex Signal Boosters **must** understand and obey the following:

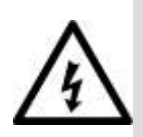

The power supply unit in Signal Boosters supplied from the mains contains dangerous voltage level, which can cause electric shock. Switch the mains off prior to any work in such a Signal Booster. Any local regulations are to be followed when servicing Signal Boosters.

Authorized service personnel only are allowed to service Signal Boosters while the main is switched on.

Any Signal Booster, including this Signal Booster, will generate radio signals and thereby give rise to electromagnetic fields that may be hazardous to the health of any person who is extensively exposed to the signals at the immediate proximity of the Signal Booster and the Signal Booster antennas.

# **Radiation Hazard Warning**

# **R&TTE** Compliance Statement

This equipment complies with the appropriate essential requirements of Article 3 of the R&TTE Directive 1999/5/EC.

# Station Ground

BTS chassis, Signal Booster, feeders, donor antenna, service antenna/s and auxiliary equipment (splitters, tabs, .etc) are required to be bonded to protective grounding using the bonding stud or screw provided with each unit.

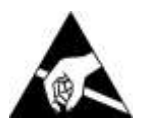

#### Electrostatic Discharge

Static electricity means no risk of personal injury but it can severely damage essential parts of the Signal Booster, if not handled carefully.

Parts on the printed circuit boards as well as other parts in the Signal Booster are sensitive to electrostatic discharge.

**Never touch printed circuit boards or uninsulated conductor surfaces unless absolutely necessary.** If you must handle printed circuit boards or uninsulated conductor surfaces, use ESD protective equipment, or first touch the Signal Booster chassis with your hand and then do not move your feet on the floor. Never let your clothes touch printed circuit boards or uninsulated conductor surfaces.

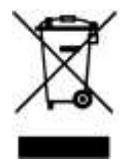

#### Disposal of Electric and Electronic Waste

Pursuant to the WEEE EU Directive electronic and electrical waste must not be disposed of with unsorted waste. Please contact your local recycling authority for disposal of this product.

# FCC Compliance

This is a 90.219 Class B device.

**WARNING**: This is a 90.219 Class B device. This is **NOT** a **CONSUMER** device. It is designed for installation by **FCC LICENSEES** and **QUALIFIED INSTALLERS**. You **MUST** have an **FCC LICENSE** or express consent of an FCC Licensee to operate this device. You **MUST** register Class B signal boosters (as defined in 47 CFR 90.219) online at www.fcc.gov/signal-boosters/registration. Unauthorized use may result in significant forfeiture penalties, including penalties in excess of \$100,000 for each continuing violation. The installation procedure must result in the signal booster complying with FCC requirements 90.219(d). In order to meet FCC requirements 90.219(d), it may be necessary for the installer to reduce the UL and/or DL output power for certain installations.

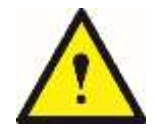

ATTENTION: This device complies with Part 15 of the FCC rules. Operation is subject to the following two conditions: (1) this device may not cause harmful interference and (2) this device must accept any interference received, including interference that may cause undesired operation.

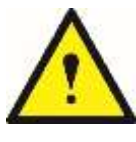

ATTENTION: FCC regulation mandate that the ERP of type B signal boosters should not exceed 5W. This Signal Booster has a maximum programmable composite output power of +24dBm, therefore the gain of the DL antenna should be of 0dBi or less and maintain a minimum separation of 25 cm from all persons, and the gain of the UL antenna should be 10dBi or less and maintain a minimum

separation of 55 cm from all persons.

# IC Compliance

As per RSS 131 Issue 2:

- Nominal passband gain: 80dB max
- Nominal bandwidth: 2MHz maximum
- Rated mean output power: +24dBm
- Input and Output impedances: 50 ohms

The Manufacturer's rated output power of this equipment is for single carrier operation. For situations when multiple carrier signals are present, the rating would have to be reduced by 3.5 dB, especially where the output signal is re-radiated and can cause interference to adjacent band users. This power reduction is to be by means of input power or gain reduction and not by an attenuator at the output of the device.

RF Exposure Statement for ISED: "This device complies with Health Canada's Safety Code. The installer of this radio equipment must ensure that the antenna is located or pointed such that it does not emit RF field in excess of Health Canada limits for the general population; consult Safety Code 6, obtainable from Heath Canada's website at <a href="http://www.hc-sc.gc.ca/rpb">www.hc-sc.gc.ca/rpb</a>"

The antenna/s used for this transmitter must be installed to provide a separation of at least 25 cm in DL and 55 cm in UL from all persons and must not be collocated or operating in conjunction with any other antenna or transmitter. Changes or modifications not expressly approved by the party responsible for compliance could void the user's authority to operate the equipment.

Selon RSS 131 Issue 2:

- Gain de bande passante nominal: 80dB max
- Bande passante nominale: 2MHz maximum
- Puissance nominale de sortie moyenne: +24dBm.
- Impédances d'entrée et de sortie: 50 ohms

La puissance de sortie nominale du fabricant de cet équipement est pour le fonctionnement d'une seule porteuse. Pour les situations où plusieurs signaux de porteuse sont présents, la cote devrait être réduite de 3,5 dB, en particulier lorsque le signal de sortie est ré-irradié et peut causer des interférences aux utilisateurs de bande adjacents. Cette réduction de puissance doit se faire au moyen d'une puissance d'entrée ou d'une réduction de gain et non pas par un atténuateur à la sortie du dispositif.

Déclaration d'exposition RF pour ISED: «Cet appareil est conforme au Code de sécurité de Santé Canada. L'installateur de cet appareil doit s'assurer que les rayonnements RF ne sont pas émis au-delà de l'exigence de Santé Canada. Vous pouvez obtenir de l'information à l'adresse http://www.hc-sc.gc.ca/ewh-semt/pubs/radiation/radio\_guide-lignes\_direct/index-fra.php.

L'antenne utilisée pour cet émetteur doit être installée de manière à assurer une séparation d'au moins 25 cm dans DL et 55 cm dans UL de toutes les personnes et ne doit pas être collocée ni fonctionner avec une autre antenne ou émetteur. Les changements ou modifications non expressément approuvés par la partie responsable de la conformité pourraient annuler l'autorisation de l'utilisateur d'utiliser l'équipement.

# 2. Product Description.

The DH1 Signal Booster Series are FPGA based Digital Channel Selective signal boosters that operates in the downlink frequency of 150 - 174MHz and in the uplink frequency of 150 - 174MHz for United States and Canada.

This Signal boosters extends the radio coverage into areas inside the Base Station range where propagation losses prevent reliable communication.

The system receives the DL signal though a Donor antenna to be amplified, filtered and re-radiated through the Service antennas. The UL signal is received by the Service antennas to be amplified, filtered and re-radiated through the Donor antenna back to the Base Station. This way, the system works as a Bidirectional Amplifier.

This signal booster is capable of handling 12 carriers in uplink and 12 carrier in downlink. The center frequency of each one of the 12 filters can be tuned via a software interface. The intermediate filtering of this equipment is performed by using FPGA based Digital Signal Processing that, among many, has the following features:

- High Selectivity vs Low Delay performance selection.
- AGC per channel and per time slot.
- Squelch per channel and per time slot.
- Integrated Spectrum Analyzer.

This Digital Signal Booster has a heavy duty IP67/NEMA4X cabinet for outdoor usage, it is designed to be wall or pole mounted.

This Digital Signal Booster is intended to be used in P25Ph1, P25Ph2, TETRA, DMR, Mototrbo and Conventional radio systems.

# 2.1. Product Parts.

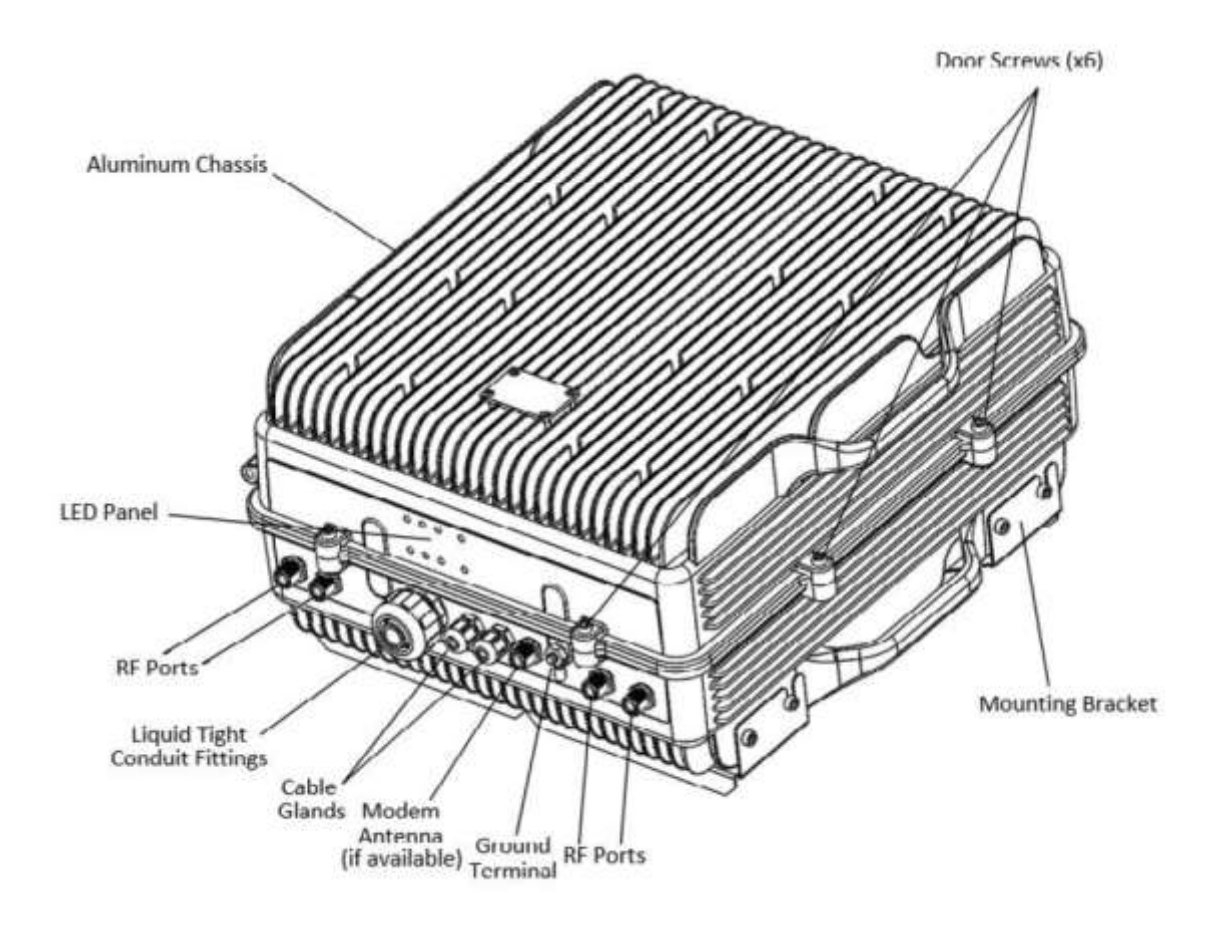

# 2.2. Dimensions

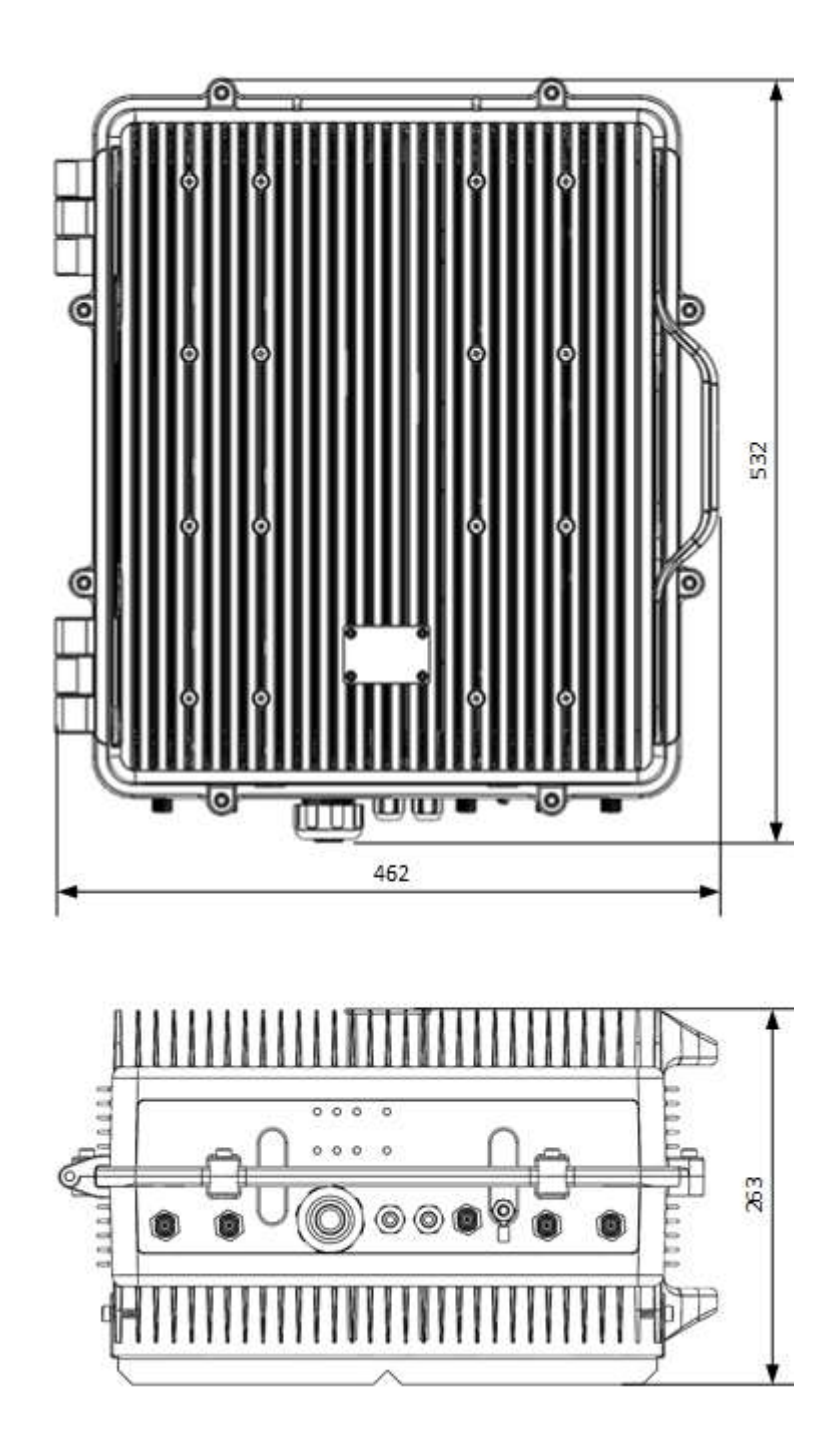

3. Installation

#### Mounting the Signal Booster

Fiplex DH7 Signal Booster is designed for outdoor usage with a weather proof outdoor NEMA4 cabinet that can be mounted without any kind of shelter from rain, snow or hail.

However, to improve reliability, it is recommended to mount the Digital Signal Booster on a site with shelter from direct exposure to sun, rain, snow and hailing.

It is not recommended to operate the Signal Booster under bad weather conditions, such as:

- Intense rainfall, snowfall or hail
- Storm or high wind
- Extremely low or high temperature
- High humidity of the air

#### Mounting

#### 1. Mount the bracket

The Signal Booster can be mounted on a wall or pole. These mounting cases are shown below in Figure 1 and Figure 2. The bracket is provided with the Signal Booster.

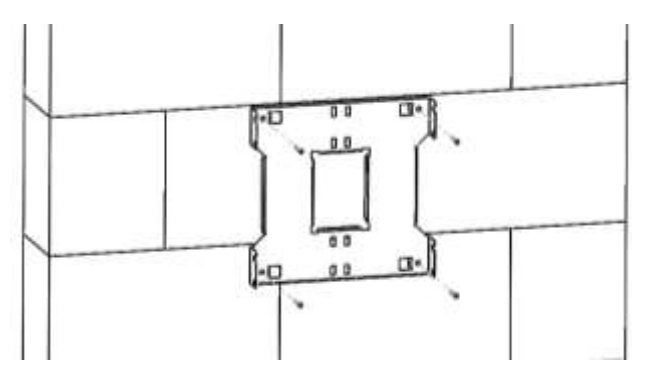

Figure 1

Figure 1 shows a bracket attachment to a wall using three fixing screws.

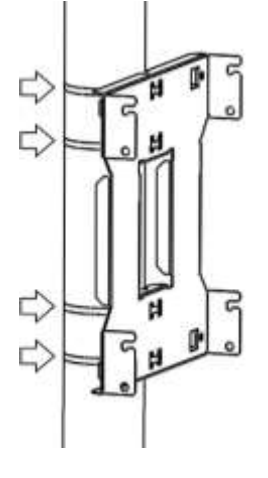

Figure 2

Figure 2 shows a bracket attachment to a pipe using four inox hose clamps (provided with bracket).

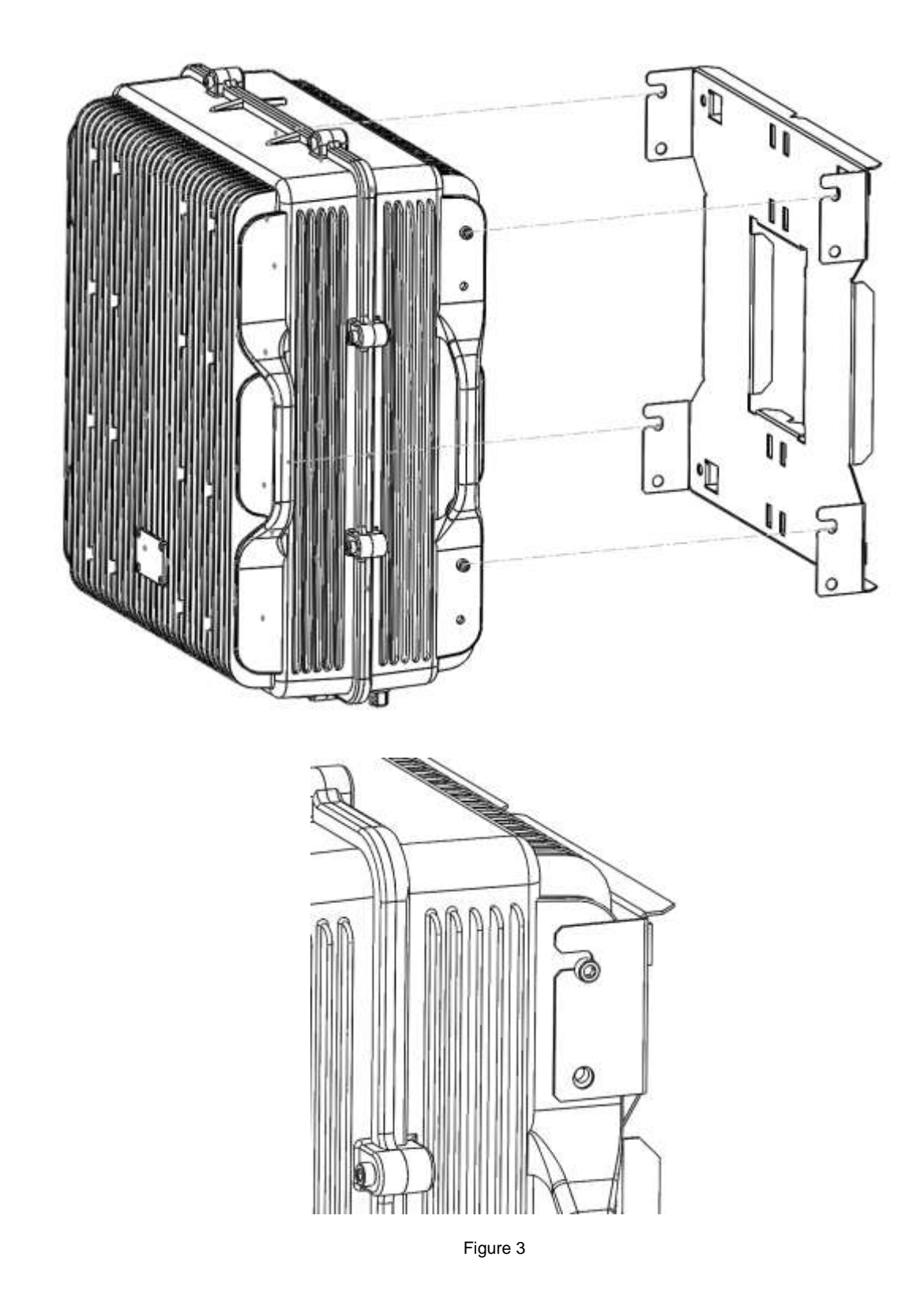

2. After attaching the bracket hang the Signal Booster as shown in Figure 3.

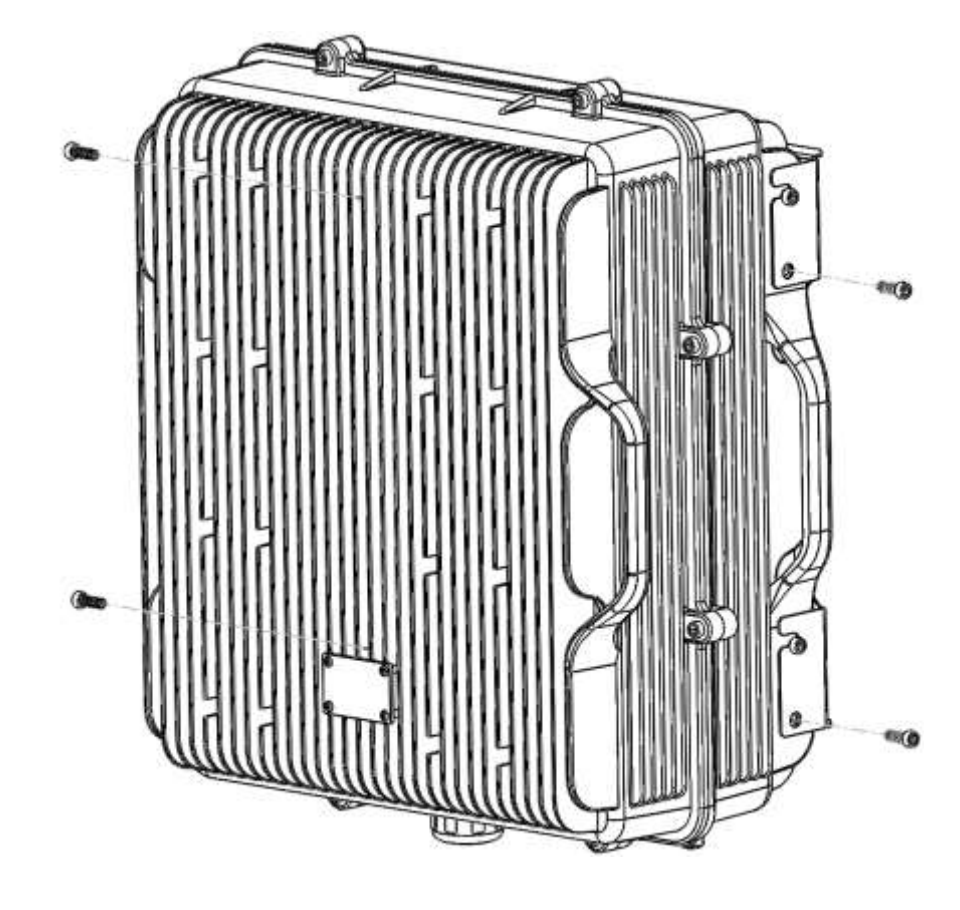

3. Secure the cabinet to the bracket as shown in Figure 4. To attach the Signal Booster's cabinet to the bracket use the provided four M6 x 1/2" allen screws.

Figure 4

Opening and Closing the Cabinet

To open the cabinet, release the 8 door screws indicated in figure 5 using the provided special allen key.

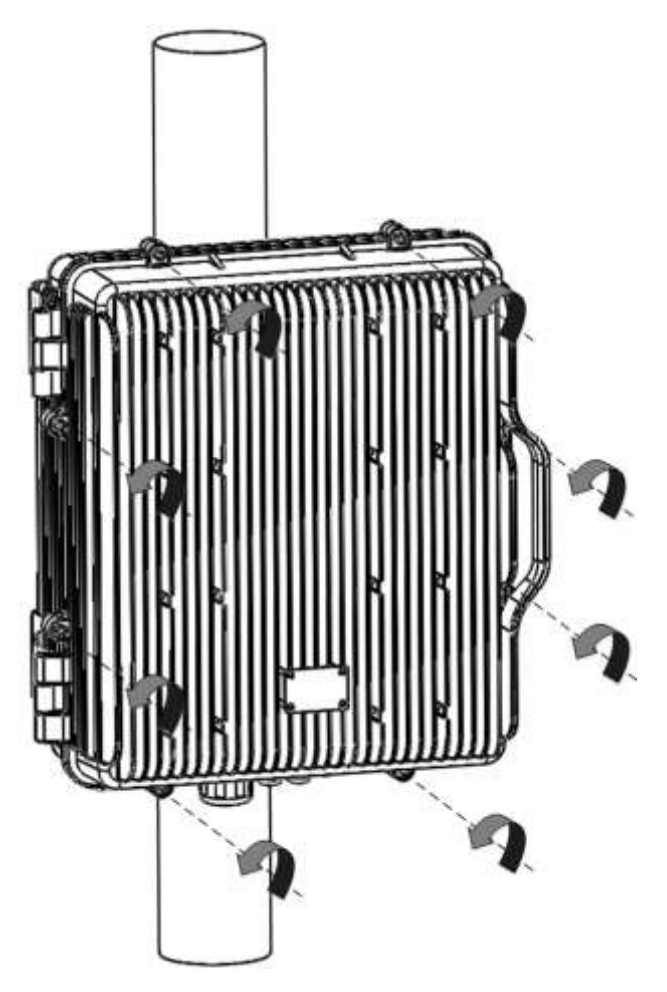

A - Release Signal Booster cover.

Figure 5

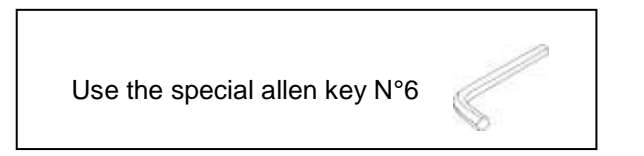

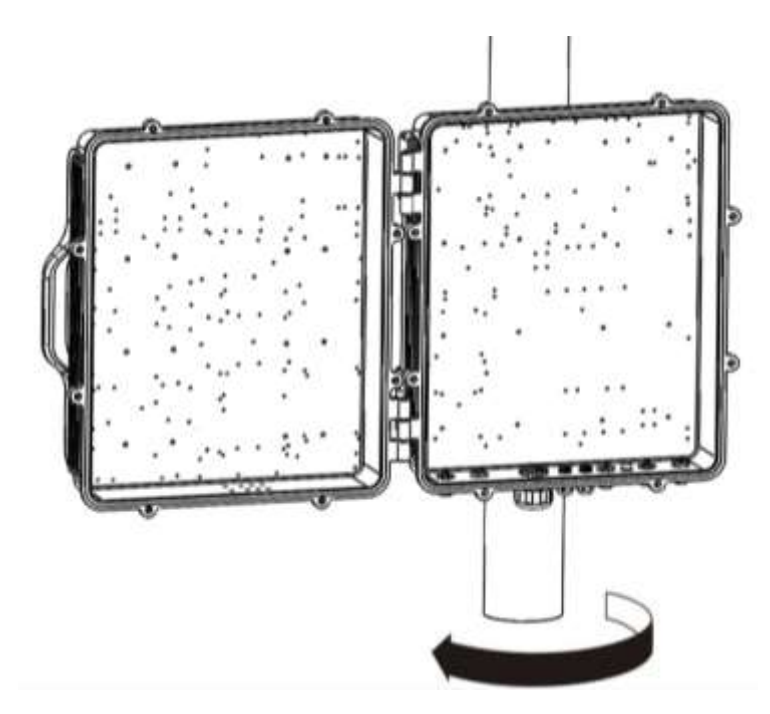

B - Open the Signal Booster cover.

Figure 6

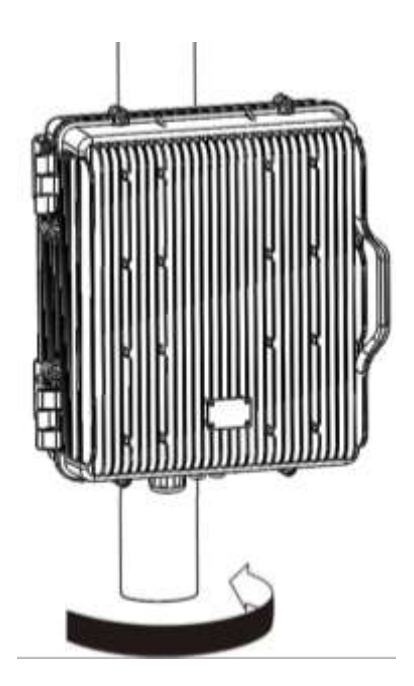

C – Close the Signal Booster cover.

Figure 7

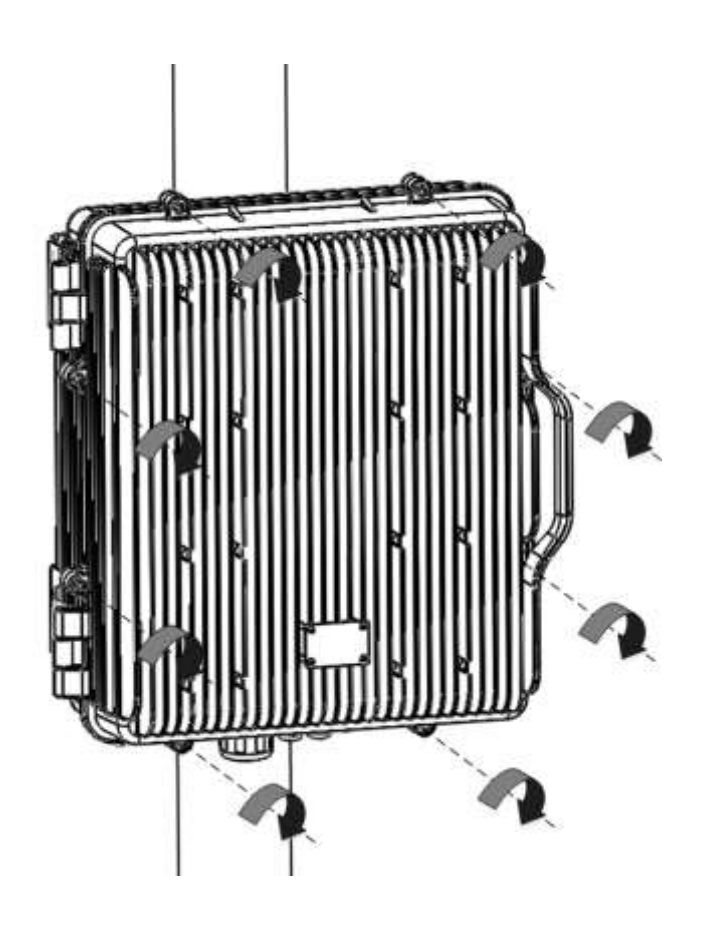

D - Secure Signal Booster cover.

Figure 8

#### Use of Liquid Tight Counduit

The unit has available a Liquid Tight Conduit Fitting connector for  $\frac{3}{4}$ " tubes. The unit as standard has the connector installed, so if the user requires to use this connector, if available, the NFPA cables, Ethernet, DC or AC cables can be routed through this connector.

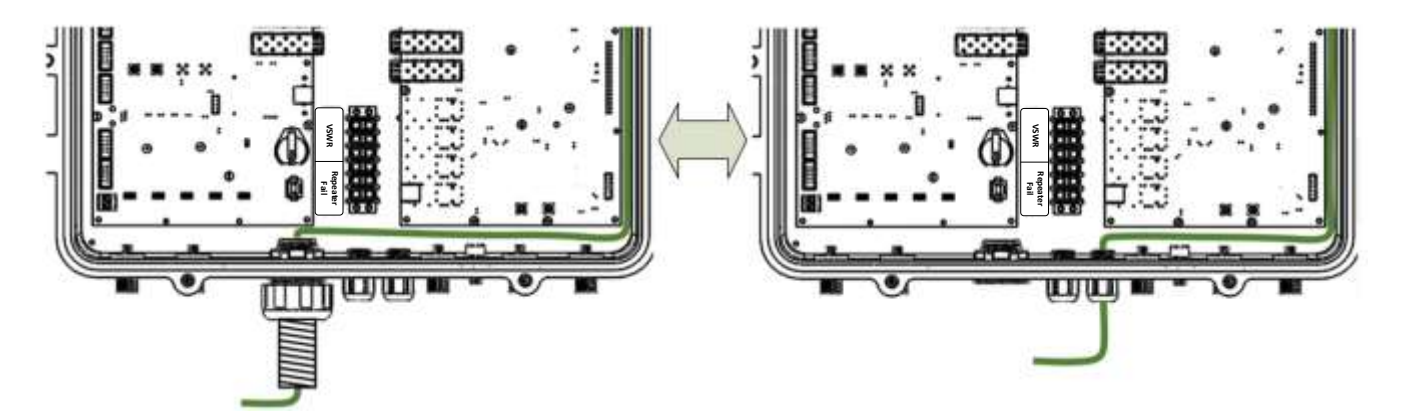

Figure 9; AC Routing through cable gland or conduit connector

If the is not going to use Liquid Tight Conduits, then the connector should be replaced by the provided sealing cup as indicated in Figure 10.

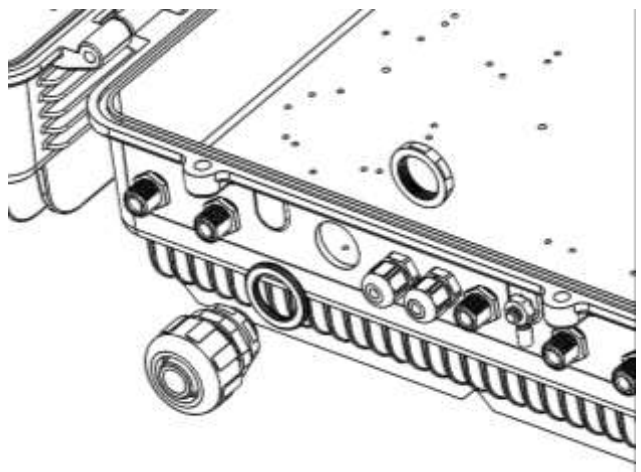

A - Remove the conduit connector

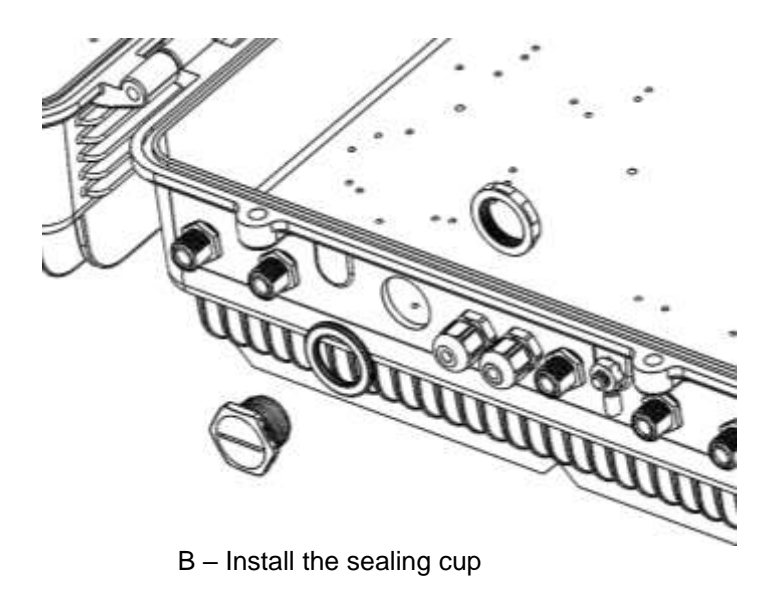

Figure 10; Replacement of Conduit connector to sealing cup

- 4. Commissioning
- 4.1. Connection step by step

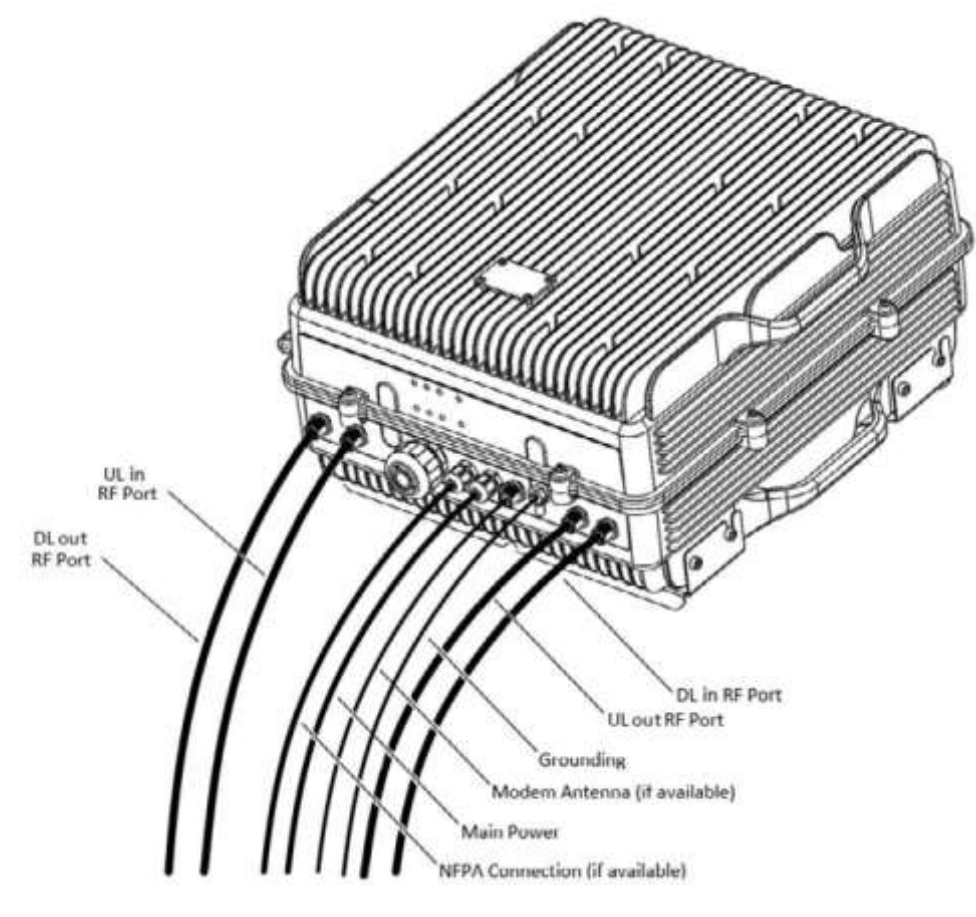

Figure 11

Figure 11; RF ports and Power Cable Glands location.

- 1. Connect service antennas to the To Mobile Port. N type female connectors are used in the Signal Booster.
- 2. Connect the donor antenna to the To Base RF Port. N type female connectors are used in the Signal Booster.
- 3. Once the RF ports of the Signal Booster are properly loaded connect the Main AC power.

If using the AC model, electrical installation must provide differential and thermo-magnetic breaker elements according to electric safety international regulations.

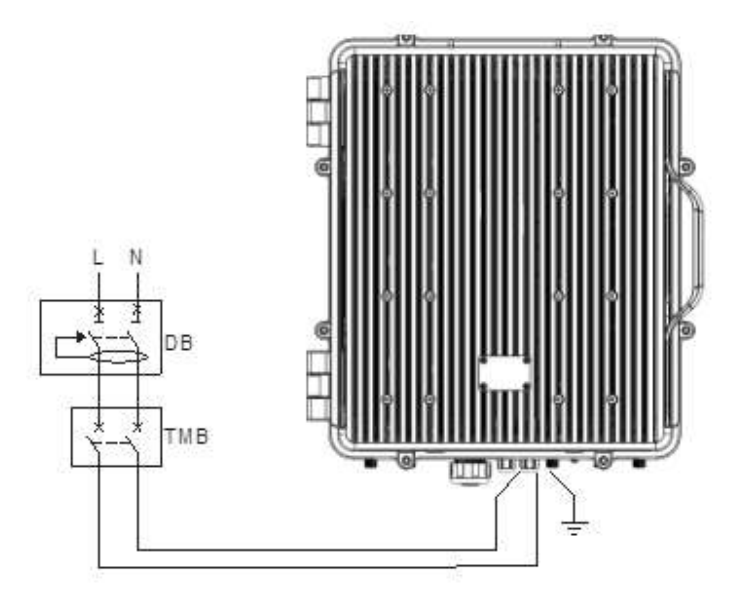

Figure 12

4. If the Signal Booster has the NFPA Option, there is a dedicated cable gland for this purpose ("NFPA" in figure 11). A multi-conductor cable can be used to connect the NFPA dry contacts to the Fire Department Control Box.

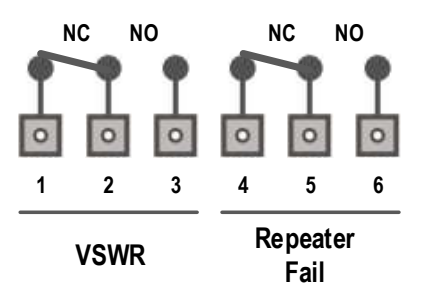

Status of contacts (Alarms Off)

Pin 1 - 2 = VSWR (normally closed contact)

Pin 2 - 3 = VSWR (normally open contact)

Pin 4 - 5 = Repeater Fail (normally closed contact)

Pin 5 - 6 = Repeater Fail (normally open contact)

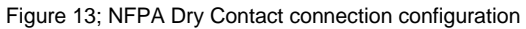

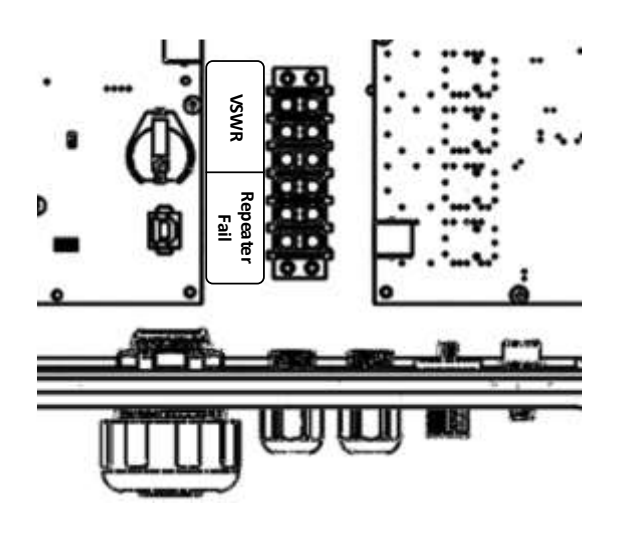

Figure 14; NFPA Dry Contact connection location inside the cabinet

5. Once the Signal Booster is connected to the power source, it takes about 40 seconds to run a booting routine. After that time, the Signal Booster is ready to be connected via USB cable to a computer running Fiplex Control Software (FCS) to be properly configured.

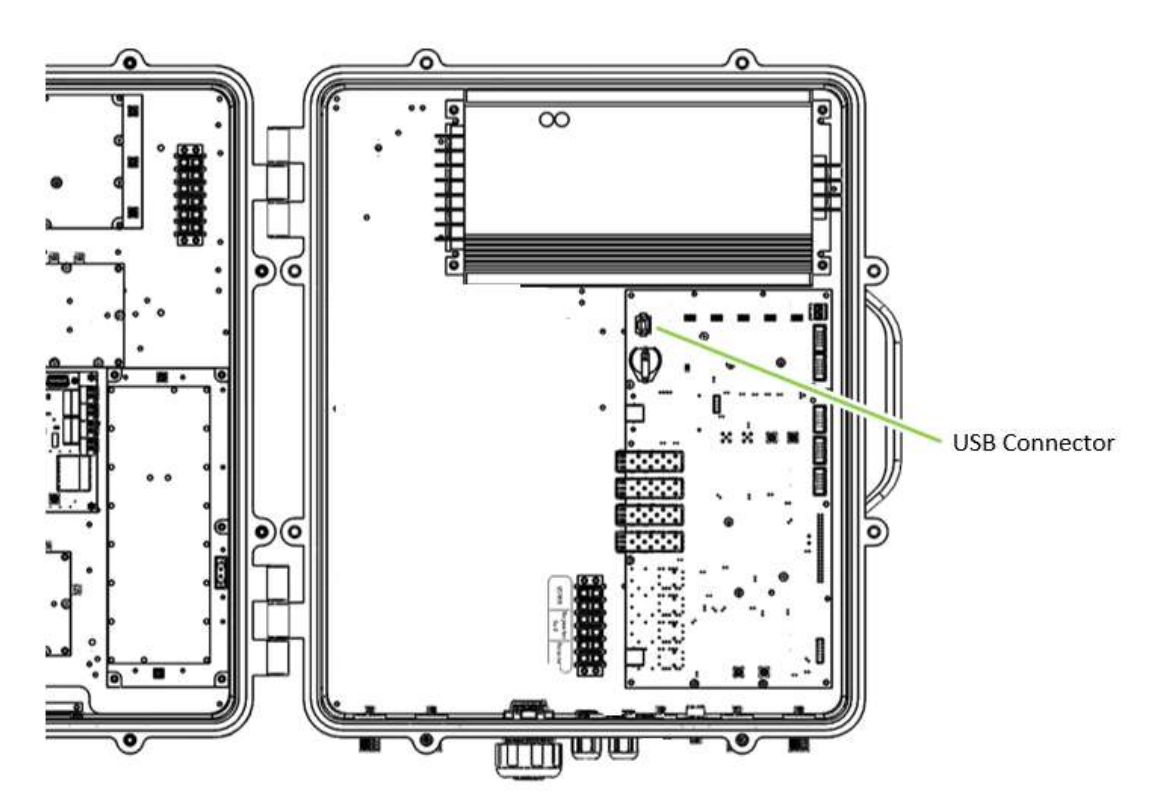

Figure 15; USB port location

5. Starting Operation

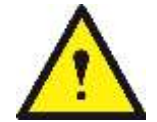

BE SURE THAT "TO MOBILE" AND "TO BASE" PORTS ARE PROPERLY LOADED EITHER WITH 50 OHMS DUMMY LOADS, OR RADIATING SYSTEM.

1. Turn on the Digital Signal Booster, connect computer to Signal Booster through USB cable, and run Fiplex Control Software. It is recommend to turn off the power amplifiers.

| H Biot                                                                                            |                                                                                                    |                                                                                                    |          |
|---------------------------------------------------------------------------------------------------|----------------------------------------------------------------------------------------------------|----------------------------------------------------------------------------------------------------|----------|
| seating asse                                                                                      | Discovert                                                                                                    |                                                                                                    |          |
| Dell's - Digital Charine                                                                          | ) Kelactive Repeater 13 Channe                                                                                                    |                                                                                                    | 2        |
| C tipleX                                                                                          |                                                                                                    | DIGITAL BDA Disabled power amplifiers                                                                                                    | 18157-18 |
| Contant                                                                                           | Carle Correct.                                                                                                    | MDA Figline 10580                                                                                                    | 19       |
| Configuration<br>Apple Contract<br>Case & The<br>Configuration<br>Apple Charges<br>Based Cottract | Image: State         Image: State         Image: State         Image: State           1         10         10         10         10           1         10         10         10         10           1         10         10         10         10           1         10         10         10         10           1         11         10         10         10         10           1         11         10         10         10         10         10           1         11         10         10         10         10         10         10         10         10         10         10         10         10         10         10         10         10         10         10         10         10         10         10         10         10         10         10         10         10         10         10         10         10         10         10         10         10         10         10         10         10         10         10         10         10         10         10         10         10         10         10         10         10         10         10         < | All and an and an an and an and an an and an an an an an an an an an an an an an |          |

2. Setup desired channel frequencies. Since Fiplex Signal Booster is channel selective, user has to know what frequencies are used in base station.

| 🕼 Fiptes Cantrol Safterer                                                | And Park Transmission                                                                                                    |                                         | THE OWNER OF STREET, STREET, STREET, STREET, STREET, STREET, STREET, STREET, STREET, STREET, STREET, STREET, ST                                                                                                    | And And And And And And And And And And |
|--------------------------------------------------------------------------|----------------------------------------------------------------------------------------------------|-----------------------------------------|----------------------------------------------------------------------------------------------------|-----------------------------------------|
| Ste direct                                                               | 200000                                                                                                    |                                         |                                                                                                    |                                         |
| T Dig T - Dig Ral Charges                                                | Discovery<br>I beleches Repeater 11 Channels                                                                                                    |                                         |                                                                                                    |                                         |
| ClipicX                                                                  | Program channe                                                                                                    | hequencies DIGITA                       | L BDA                                                                                                    | 10.07.10                                |
| Contrast                                                                 |                                                                                                    |                                         | SDA Figles SDBBs                                                                                                    |                                         |
| Configuration<br>Apply Configuration<br>Apply Charges<br>Based Institute | It is into         It is into         It is into         It is into           1         113         113         114         114         114           2         113         115         114         114         114         114           3         115         115         114         114         114         114         114         114         114         114         114         114         114         114         114         114         114         114         114         114         114         114         114         114         114         114         114         114         114         114         114         114         114         114         114         114         114         114         114         114         114         114         114         114         114         114         114         114         114         114         114         114         114         114         114         114         114         114         114         114         114         114         114         114         114         114         114         114         114         114         114         114         114         114         114 | AND AND AND AND AND AND AND AND AND AND | Annu Can and an annu Can annu Can annu |                                         |

3. Turn on UL and DL power amplifiers, and check that any alarm indicator is active.

| UN - Digital Charine          | Selective Repeater 13 Channels                                                                                                    |       |
|-------------------------------|----------------------------------------------------------------------------------------------------|-------|
| ( fiple)                      | DIGITAL BDA TURN ON Power Amplifians                                                                                                    | 71104 |
| Contain 1                     | and carms. Mits Figher 20                                                                                                    |       |
| Configuration<br>Apple Compto | In Hands 20 (Hon) 1 (Hon) 20 (Hon) 20 (Hon) 2 |       |

- 4. Setup desired operating gain using FCS. UL and DL chain are independent, so both values must be set. To set DL band gain is recommended that AGC works around 3 6dB in each channel, in this way, maximum output power is achieved.
- 5. Set up squelch settings. Controls are independent in UL and DL bands. Typical values for UL are 110dBm for squelch threshold. For DL, recommended value for squelch threshold is minimum level received in any active channel minus 10dB.

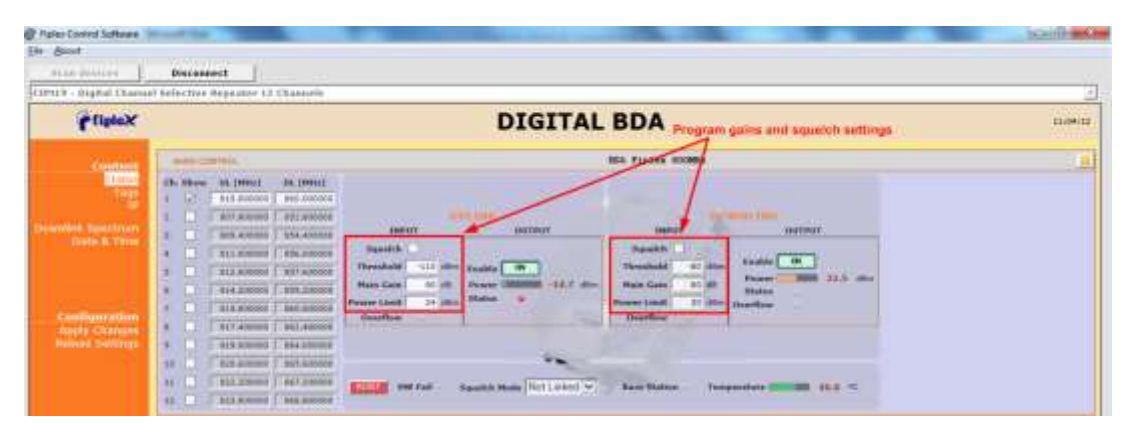

6. Setup desired filter bandwidth, depending on presence of adjacent channels. In principle, recommended bandwidth filter is 90KHz due to its low delay, but if adjacent signal is detected, narrow filters can be used. Spectrum analyzer of FCS can be used to know rejection to undesired signals. It is recommend that adjacent channels output power be, at least, 10dBc lower than useful carrier.

| in daine                                                                         |                                                                                                    |                                                                                                    |                                                                                                    |                              |
|----------------------------------------------------------------------------------|----------------------------------------------------------------------------------------------------|----------------------------------------------------------------------------------------------------|----------------------------------------------------------------------------------------------------|------------------------------|
| Sanner I                                                                         | Bucaenect                                                                                                    |                                                                                                    |                                                                                                    |                              |
| COMPANY - Brathal Channel                                                        | d heles for Repeater 12 Channels                                                                                                    |                                                                                                    |                                                                                                    | 2                            |
| fipleX                                                                           |                                                                                                    | DIGITAL                                                                                                    | BDA                                                                                                    | 11-04-12                     |
| a second                                                                         | ales contage                                                                                                    |                                                                                                    | IDA Figlat FRIME                                                                                                    |                              |
| Configuration<br>Approximation<br>Statistics<br>Approximation<br>Network Centers | De Table         Fille (1996)         Fille (1996)         Fille (1996)           I         100 monto         Intermedia         Intermedia           I         100 monto         Intermedia         Intermedia           I         100 monto         Intermedia         Intermedia           I         100 monto         Intermedia         Intermedia           I         Intermedia         Intermedia         Intermedia           I         Intermedia         Intermedia         Intermedia           I         Intermedia         Intermedia         Intermedia           I         Intermedia         Intermedia         Intermedia           I         Intermedia         Intermedia         Intermedia           I         Intermedia         Intermedia         Intermedia           I         Intermedia         Intermedia         Intermedia           I         Intermedia         Intermedia         Intermedia           I         Intermedia         Intermedia         Intermedia           I         Intermedia         Intermedia         Intermedia           I         Intermedia         Intermedia         Intermedia           I         Intermedia         Intermedia                                                                                                    | Barris Barris Ba | anere<br>Specific<br>Threehald & data<br>Nacional Case of the<br>Marking & data<br>Marking & data<br>Marking & dat |                              |
| 0.000                                                                            | Contract Contract of                                                                                                    |                                                                                                    | COMMIL REALIZE                                                                                                    | 1                            |
| Pripary                                                                          | Freedom (1.1.1000 Hz) and a feed of the feed of the fe | And Different Different Di | The Apple II S Control of State II S Control of State II S Control                                                                                                    | Program bondwidth<br>filtern |

Next figures, shows how integrated spectrum analyzer can help to select bandwidth filters:

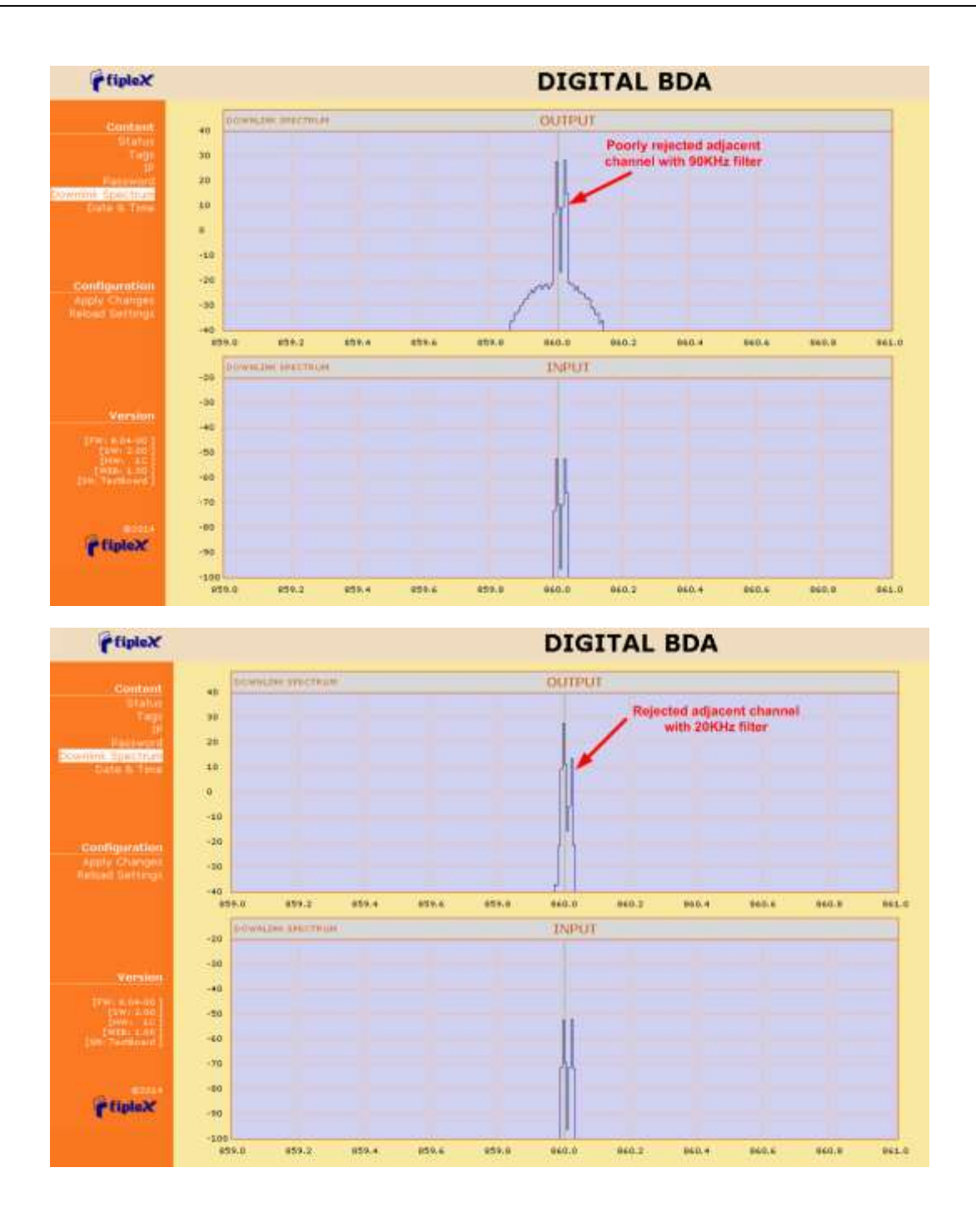

#### **Status Indicators**

There is an indicator panel located at bottom of the Signal Boosters door. This led panel works as a status monitor, in order indicate warning or alarms of Signal Booster. The LED panel has four LEDs, the first one the power ON indication led, labelled "PWR". The Second LED, labelled "STS" summarizes warnings regarding critical operational conditions of the Signal Booster. The third and fourth LED summarizes operational conditions for uplink "UL" and downlink "DL" chains.

In general, the LEDs have four states: "off", "slow blinking", "fast blinking" and "on". Table 1 describes alarm and warning conditions for each led state.

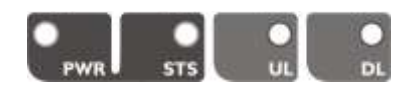

| Indicator Panel | LED indication description                                                                                                    |
|-----------------|----------------------------------------------------------------------------------------------------|
| PWR             | Signal Booster is not powered or fail in power supply                                                                                                    |
| PWR             | Normal state: Signal Booster is powered on                                                                                                    |
| STS             | Normal state                                                                                                    |
| STS             | HW fail: digital signal processor is not detected<br>Board Temperature: very high internal Signal Booster temperature                                                  |
| STS             | Base Station Warning: No signal is detected coming from base station                                                                                                   |
| • 5             | PA UL Status Alarm: alarm based on PA current consumption<br>RF input overflow: maximum level at RF input is exceeded                                                  |
| UL              | Normal state                                                                                                    |
| DL.             | PA DL Status Alarm: alarm based on PA temperature<br>PA DL Overflow: PA output level is higher than +40dBm<br>RF input overflow: maximum level at RF input is exceeded |
| ● d             | PA DL Underflow: PA output level is lower than +25dBm                                                                                                    |
| DL              | Normal state                                                                                                    |
| Where:          |                                                                                                    |
|                 | Led OFF                                                                                                    |
|                 | Led slow blinking with period of 2 seconds aprox. WARNING                                                                                                    |
|                 | Led fast blinking with period of 0.5 seconds aprox. ALARM                                                                                                    |
|                 | Led ON                                                                                                    |

| Table |  |
|-------|--|
|-------|--|

1

#### Laboratory Measurements

For specific parameters verification and laboratory tests, please contact factory. Detailed procedures, recommended tests set up, and a knowledge engineering team will bring adequate support to perform this measurements in a comfortable and safely way.

# Part 2 SOFTWARE

1. Introduction

Fiplex Signal Booster can be fully configured and monitored in local and remote mode.

Local mode:

.

- USB port with Windows desktop application
- Remote mode:
  - o Remote Web server

In following section, each control mode (configuration / monitoring) are described.

- 2. Local Software. Desktop application through USB port
- 2.1. Installation

The following section will describe the steps to be followed in order to install and use the Fiplex Control software with your Fiplex Signal Booster.

1. Before connect USB cable between computer and Signal Booster, run the FiplexControlSoftware.msi File. Next screen will appear...

| Setup Wizard                                                     | xControlSoftware                                                                | fipleX                         |
|------------------------------------------------------------------|---------------------------------------------------------------------------------|--------------------------------|
| The installer will guide you throug<br>computer.                 | h the sleps required to install Fples                                           | ContralSoftware on your        |
| Click "New!" to continue                                         |                                                                                 |                                |
|                                                                  |                                                                                 |                                |
|                                                                  |                                                                                 |                                |
|                                                                  | an is pustedted by copyright law as                                             | d international treates        |
| WAFPUNS: This computer progr<br>Unauthorized duplication is dobt | bution of this program, or any portion<br>the numbers and in the insurants with | n of it, may secul in severe . |

2. Choose the default installation path "C:\Program Files (x86)\FiplexControlSoftware". Note that this can change according to your system configuration (32bits or 64bits), language and Windows Version.

| Fipercormosomware                                                                                                    | PERCENT AND              |
|----------------------------------------------------------------------------------------------------|--------------------------|
| Select Installation Folder                                                                                                    | fipleX                   |
| The initiales will initial Figher ControlSoftware in the following folder.                                                                 |                          |
| To install in the tolder, plick "New". To install to a different new or e<br>balow or click "Browce"                                       | illing folder, enter one |
| Eolder: C1Program Files (JdEf)/Figles/Control5ofbiose/                                                                                     | Browne                   |
| You can install the ophysize on the following diges:                                                                                       |                          |
| Volume                                                                                                    | Dick *                   |
| (字):<br>(字):                                                                                                    | 21<br>49 +               |
| I K Inc. M                                                                                                    | *                        |
|                                                                                                    | Brit Cost                |
| Seriel Br                                                                                                    | iour Ned                 |
| Fiple:ContraSoftware                                                                                                    | Patro a                  |
|                                                                                                    |                          |
| Confirm Installation                                                                                                    | fipleX                   |
| Confirm Installation The inside is ready to initial Epide ControlS offware on your comput                                                  | fipleX                   |
| Confirm Installation<br>The insider is ready to initial EpiderControlSoftware on your comput<br>Click "New!" to stat the initialization    | fipleX                   |
| Confirm Installation The initials is initial EpisiControlSufficience or your comput Click "Need" to start the initialization               | fipleX                   |
| Confirm Installation<br>The installer is ready to initial EpilesControlSoftware on your comput<br>Click "Neal" to start the initialization | fipleX                   |
| Confirm Installation<br>The inside is ready to initial EpisiControSoftware on your comput<br>Click "Neal" to stat the initialization       | fipleX                   |
| Confirm Installation<br>The inside is ready to initial EpterControSoftware on your comput<br>Click "Neal" to stat the initialization       | fipleX                   |
| Confirm Installation<br>The inside is ready to initial EpterControlSufficience on your comput<br>Click "Need" to start the initialization  | fipleX                   |
| Confirm Installation<br>The inside is ready to initial FiderControlSuftware on your comput<br>Click "Neal" to star the initialization      | fipleX                   |

3. The installer will start to copy the necessary files.

| B FiplexControlSoftware                   | 0000000    |
|-------------------------------------------|------------|
| Installing FiplexControlSoftware          | fipleX     |
| FiplesControlSoftware is being initialled |            |
| Copying new files                         |            |
|                                           |            |
|                                           |            |
|                                           |            |
|                                           |            |
| Şancal                                    | Dening Use |

4. After installation has completed, a shortcut in user desktop will appear.

| Installation Complete                                | fipleX |
|------------------------------------------------------|--------|
| PiplesControl5 oftware has been receivable installed | E)     |
| Click "Dose" to est.                                 |        |
|                                                      |        |
|                                                      |        |
|                                                      |        |
|                                                      |        |

5. Connect USB cable between computer and Signal Booster, keeping the Signal Booster powered off. Usually, drivers will be automatically installed, but depending on Windows version, screen asking for drivers of new device can appear. Drivers can be found in application folder: C:\Program Files (x86)\FiplexControlSoftware\drivers".

| lucer | el software de contro                                                |                                                                                         |                                                       |                                                        |
|-------|----------------------------------------------------------------------|-----------------------------------------------------------------------------------------|-------------------------------------------------------|--------------------------------------------------------|
| -     |                                                                      | slødor en este ubicación:                                                               |                                                       |                                                        |
| - 1 n | gram Files (1867) Figs                                               | e Centre Software driver                                                                |                                                       | Egaminat-                                              |
| ÷ [   | jegir en una list<br>sta lista mostrarà el s<br>oftware de controlad | a de controladores de<br>oftware de controlador instal<br>lor que esté en la miema cate | dispositivo e<br>ado compatible<br>poria que el dispo | n el equipo<br>con el dispositivo y todo el<br>altivo. |

6. Turn on the Signal Booster

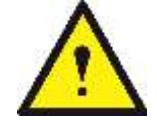

BE SURE THAT "TO MOBILE" AND "TO BASE" PORTS ARE PROPERLY LOADED EITHER WITH 50 OHMS DUMMY LOADS, OR RADIATING SYSTEM.

7. Execute the Fiplex Control Software. Next window will appear:

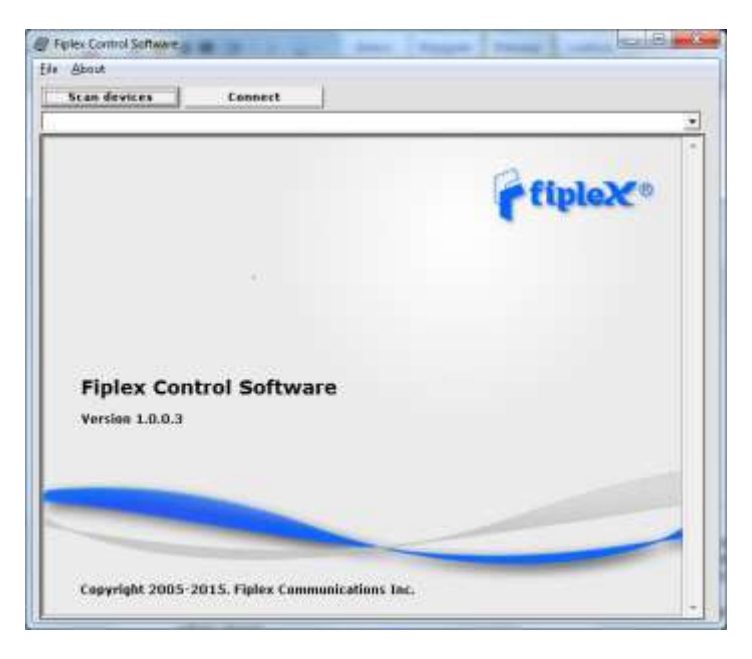

User interface controls:

- Scan Devices Button: refresh the available COM ports and identify Fiplex devices
- Connection Button: connect / disconnect software from Signal Booster
- List of available devices: below two buttons, is placed a dropdown list that shows all available COM ports. Available COM ports not related to Fiplex Signal Boosters will be shown with its number and "Unknown device" label. COM ports related to Fiplex Signal Boosters will show a device description.
- Embedded Web browser: graphical area where configuration and monitoring parameters will be shown.
- File menu: contains menus to save Signal Booster configuration to a file and load configuration from file to Signal Booster.

NOTE: if Fiplex Signal Booster is not turned on, related COM port will appear as "Unknown device"

8. Click "Scan Devices"

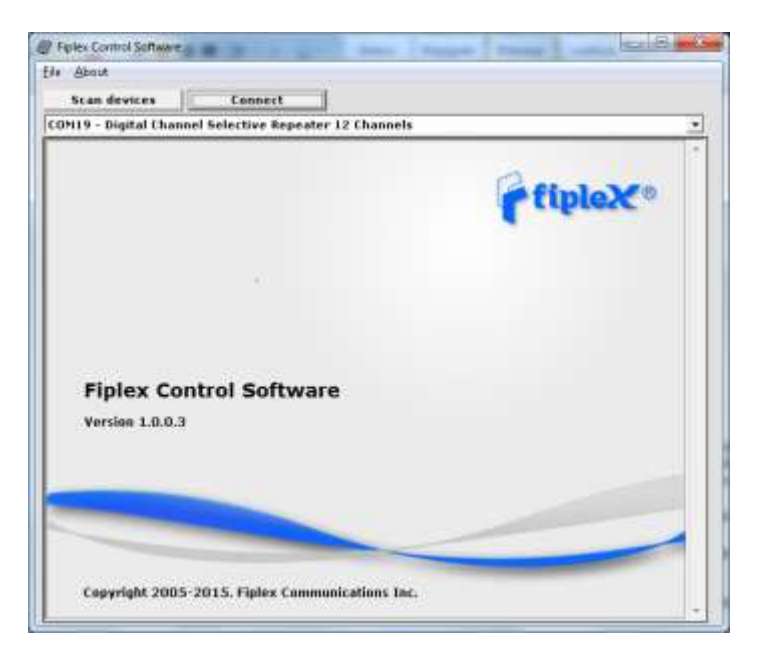

Now, the Fiplex Digital Signal Booster is shown in the list of available devices, and connection button is enabled.

NOTE: Fiplex Signal Booster could not appear in list, if COM port number is higher than COM16, depending on Windows version. COM port number can be forced to arbitrary number (below COM16) through Device Administrator. In order to change COM number, click "Properties" pop-up menu:

|                                                                                                    | <b>秋</b> 石                                                                                     |
|----------------------------------------------------------------------------------------------------|------------------------------------------------------------------------------------------------|
| StrajcSVia     StrajcSVia     Alaptadore de partiala     Alaptadore de partiala     Alaptadore de partiala     Alaptadore de sud     Straitedore de sud     Straitedore de sud | esal<br>e y dapositivas de juega<br>no (+6D)<br>tadores                                        |
| Teclades     Unidates de díaco     Unidates de DVD o CD-PCM                                                                                                    | Actualizar software de controlados<br>Dechatilitar<br>Desantalar<br>Boscar combins de handware |

Click "Advanced Options"

| Gerend | Configuración de puesto | Certrinder Deuter | 2              |
|--------|-------------------------|-------------------|----------------|
|        | Bacers                  | gunda: (9600      |                |
|        | Bis d                   | the later         |                |
|        | 1                       | Seried Negana     |                |
|        | ijte de                 | ande 1            |                |
|        | Quest.                  | in Net Means      |                |
|        | Quante averada          |                   | e podeleni ado |
|        |                         |                   |                |

# Change COM port number

| Hümmeris die Ruerts COPIt. COMISE                   |              |            |                                                                 | Antesia      |
|-----------------------------------------------------|--------------|------------|-----------------------------------------------------------------|--------------|
| Tamaños de transferencia (/58                       |              |            |                                                                 | Cacceler     |
| Selectione values induitation para car              | selb. trappe | was de dés | enpeño a poce Bautos.                                           | Parkternyada |
| Selectore valient rule altos para iter              | ersaño ná    | vena.      |                                                                 |              |
| Ancapativ (Bytes):                                  | 4096         |            |                                                                 |              |
| Triwcianiadzin (Byrlawi):                           | 4098         |            |                                                                 |              |
| Optimes (P)                                         |              |            | Opciones Ranwa                                                  |              |
| Selectorie ville es más basis para car<br>respuesta | edt ta rose  | ne it      | Enumerador Secul<br>Impresora Denal                             | 2            |
| Temporizador de Letenda (reeg):                     | 40.          | +          | Cancelar si se apagai                                           | 12           |
| Unite de Tienpo                                     |              |            | RTS alto al cercer                                              | 6            |
| Londa de Tempo de Lecture Minane<br>Anexaŭ          | 8.           |            | Deshaliktar Cannol del noden al inc<br>Enable Selective Suspend | 0            |
| Louise in Terror in Provident Street                | -            |            | Selective Suggerid Ide Timeout (noer                            | n = •        |

9. Click "Connect". Fiplex Control Software window will be automatically maximized, and web browser will show the configuration screen. Application screens are described in the next section due to these application screens and web pages (in webserver remote mode) are the same.

| M19 - Digital Channe                               | Selection Repeater 12 Channels                                                                                                    |       |
|----------------------------------------------------|----------------------------------------------------------------------------------------------------|-------|
| fipleX                                             | DIGITAL BDA                                                                                                    | 10:40 |
| Content                                            | NAME CONTROL: NOA FIDIAN BOOME                                                                                                    |       |
| Econfiguretion<br>Apply Changes<br>Relead Settings | Dr. Shows         68, (H12)         05, (H12)           1         2         012,000000         050,000000           2         015,000000         055,000000         0100000           4         012,000000         055,000000         0100000           5         012,000000         055,000000         0100000         0100000           6         012,000000         055,000000         0100000         0100000         0100000           6         012,000000         055,000000         0100000         0100000         0100000         0100000           6         012,000000         055,000000         0100000         0100000         0100000         0100000         0100000           6         012,000000         055,000000         0100000         0100000         0100000         0100000         0100000         01000000         01000000         01000000         01000000         01000000         01000000         01000000         01000000         01000000         01000000         01000000         01000000         01000000         01000000         01000000         01000000         01000000         01000000         01000000         01000000         010000000         010000000         010000000         010000000         010000000                                                         |       |
| Version                                            | Channel Breatter                                                                                                    |       |
| (WEN-182)<br>(WEN-180)<br>(The Transaction         | Films Dame         6         Ab         Power 10         -110.4 ddm           Films Dame         6         db         Cen         100.0 db         Films Dame         50.0 db         50.0 db |       |

10. Once Signal Booster is configured, user can disconnect software using connection button, now labelled "Disconnect". Initial window will be shown.

If Signal Booster is disconnected or turned off, while Fiplex Control Software is connected to device, software will go back to initial window. Moreover, if some communication problem occurs while device is monitored, the software will go back to initial state as well.

# 3. Remote Web Server option

#### 3.1. IP Connection

Fiplex Signal Boosters use an Ethernet module and 3G Router to give TCP/IP connectivity (webserver and SNMP Agent). In local mode, user can connect directly a computer to the Ethernet module using the inside Ethernet cable.

In order to access to web browser, default IP addresses of Ethernet module are detailed in the next table:

| IP Address      | 192.168.1.10  |
|-----------------|---------------|
| Network submask | 255.255.255.0 |
| Gateway         | 192.168.1.2   |

Computer network adapter configuration needs to be set to same network submask and gateway. IP address can take any value in this IP range (192.168.1.11, for instance). These addresses can be changed by user.

3.2. Web pages description

Once the Ethernet module is properly configured, user can connect to the Signal Booster, writing IP address in URL toolbar of any web browser available in its computer. Default URL is <a href="http://192.168.1.10">http://192.168.1.10</a>.

First screen to appear is Authentication. Default login and password are:

| Login    | admin |
|----------|-------|
| Password | admin |

Password can be changed by user, using menu described in next sections.

NOTE: in order to restore password, push the button placed close to USB Connector during 5 seconds.

| 0          | A username and password are being requested by http://77.211.25.20. The site says: "Admin |
|------------|-------------------------------------------------------------------------------------------|
| User Name: | admin                                                                                     |
| Password   | *****                                                                                     |

After authentication, web browser will load the main page of Fiplex Signal Booster showing RF configuration and monitoring parameters.

| FlipleX                                                                                                    |                   |                       | DIGIT                                 | AL BDA                            | 20:18:37 |
|----------------------------------------------------------------------------------------------------|-------------------|-----------------------|---------------------------------------|-----------------------------------|----------|
|                                                                                                    |                   |                       |                                       |                                   |          |
| Gintent                                                                                                    | kenn III Nikiti.  |                       |                                       | HD4. Fipler BR04Hz                |          |
| El ante                                                                                                    | th these UC (H    | Hs) DC (HHs)          |                                       |                                   |          |
|                                                                                                    | 1 115.            | 001000 01000000       |                                       |                                   |          |
| where Spectrum                                                                                                    |                   | 101001 952.500100     | INPUT OUTPUT                          | Dubut Output                      |          |
|                                                                                                    |                   | 101001 376 00000      | topashch                              | Squality                          |          |
|                                                                                                    |                   | NILDON RET ADDIDO     | Thomastanded -120 alter Prestile Mitt | Threadedd -10 stime Enable CH     | 1000     |
|                                                                                                    |                   | 000002 855 200000     | Main Gain                             | 14.7 (Brrr Hats Loin 01 (B Status | 1 diller |
|                                                                                                    | 7 101             | 000000   880.000300   | Power-Limit 24 dam Status             | Passer landt 00 illm Deerflow     |          |
| Configuration                                                                                                    | 4 617.4           | 00000+ E48 00000      | Dverflore                             | Overtheir                         |          |
| Penaltarting                                                                                                    | 9 82.9.3          | 964 10000             |                                       |                                   |          |
|                                                                                                    | .10 000.0         | 00000E H65.400200     |                                       |                                   |          |
|                                                                                                    | 11 8221           | 100000   967.200300   | THE REFERENCE STATE                   | The land - The land - Temperature |          |
|                                                                                                    | AR                | 000005.888 200000     |                                       |                                   |          |
|                                                                                                    | Duline Corres     | 424                   |                                       | CHANNEL EMARLED                   | K        |
|                                                                                                    |                   |                       |                                       | DOWNLOW                           |          |
| 17W-0.04-25                                                                                                    | frequency it      | an oppoor this ligned | IN _ Prequestry (1)                   | 0.000000 Mile Mignal IN           |          |
| All the last                                                                                                    | Fase Gaas         | a on Power            | In The Law Pare Law                   | D die Passer In State 104.0 dim   |          |
|                                                                                                    | Firm Passer Limit | 0. Paramet            | art 1000 -36.6 dbes                   | 0 - Farmer 1917 - 24.0 dbm        |          |
|                                                                                                    | Renderativ        | 90 • RHO A            | ut mandesite                          | 90 • 6140 ALL                     |          |
|                                                                                                    |                   |                       |                                       | - The                             |          |
| Sector and the sector sector se | h                 |                       |                                       |                                   |          |

At left side of webpage, configuration menus are shown:

- Content
  - Status: whole RF configuration and monitoring parameters are shown. These parameters are described in the next section.

• Tag: user can set a tag to ease Signal Booster identification. For modifying the TAG, write a new value in text field and click over Apply Changes link

| fiplex                       |                               |  |
|------------------------------|-------------------------------|--|
| Content                      | TAGS                          |  |
| Table<br>12                  | LOCATION TAG DIA Fiples NAMIN |  |
| Padaword<br>Downink Spectrum |                               |  |
| Date & time                  |                               |  |
|                              |                               |  |

• IP: At this page, Signal Booster IP address, network submask, gateway address and IP addresses of SNMP Managers are shown. User can set addresses of two SNMP Managers (IP where SNMP agent will send TRAP information). To modify, click over Apply Changes link after writing new values on text fields.

| Gontom                                                                                                    | IP SETTING     | S   |     |     |     |    |
|----------------------------------------------------------------------------------------------------|----------------|-----|-----|-----|-----|----|
| Tage                                                                                                    |                |     |     |     |     |    |
| Pastword<br>writek Epictrum<br>Data A Time                                                                                                    | IP ADDRESS     | 172 | 165 | ŵ   | 1   | 10 |
| Construction of the second                                                                                                    | NETWASE        | 299 | 209 | M   | 199 | D  |
|                                                                                                    | GATEWAY        | 192 | 168 | 11  | 18  | 1  |
|                                                                                                    | SHHP Hanager 1 | 192 | 188 | 1,[ | 3   | 11 |
|                                                                                                    | ENHP Manager 2 | 172 | 1.0 | 4   | 21  | 1  |
| and the second second se |                |     |     |     |     |    |

• Password: to modify webpage password, old password is required, and new password needs to be written two times. After clicking on "Apply Changes" link, new authentication screen appear, where user must write new password.

| Content<br>Statut<br>Taut                        | WEB PASSWORD CH  | ANGE |  |
|--------------------------------------------------|------------------|------|--|
| p<br>Presworn<br>Swenink Spectrum<br>Date & Time | CURRENT PASSWORD |      |  |
| Configuration<br>Apply Charges                   |                  |      |  |

 Downlink Spectrum: this page shows estimation for downlink input and output spectrum. Estimation for output spectrum takes into account RF input levels, and gain, bandwidth filters and squelch options programmed by the user, and it can be a useful tool for users to know how the undesired signals are rejected by the channel selective Signal Booster. Available spans are 1,2,3,4 and 5MHz. User can change start and stop frequency modifying text field placed at the page bottom

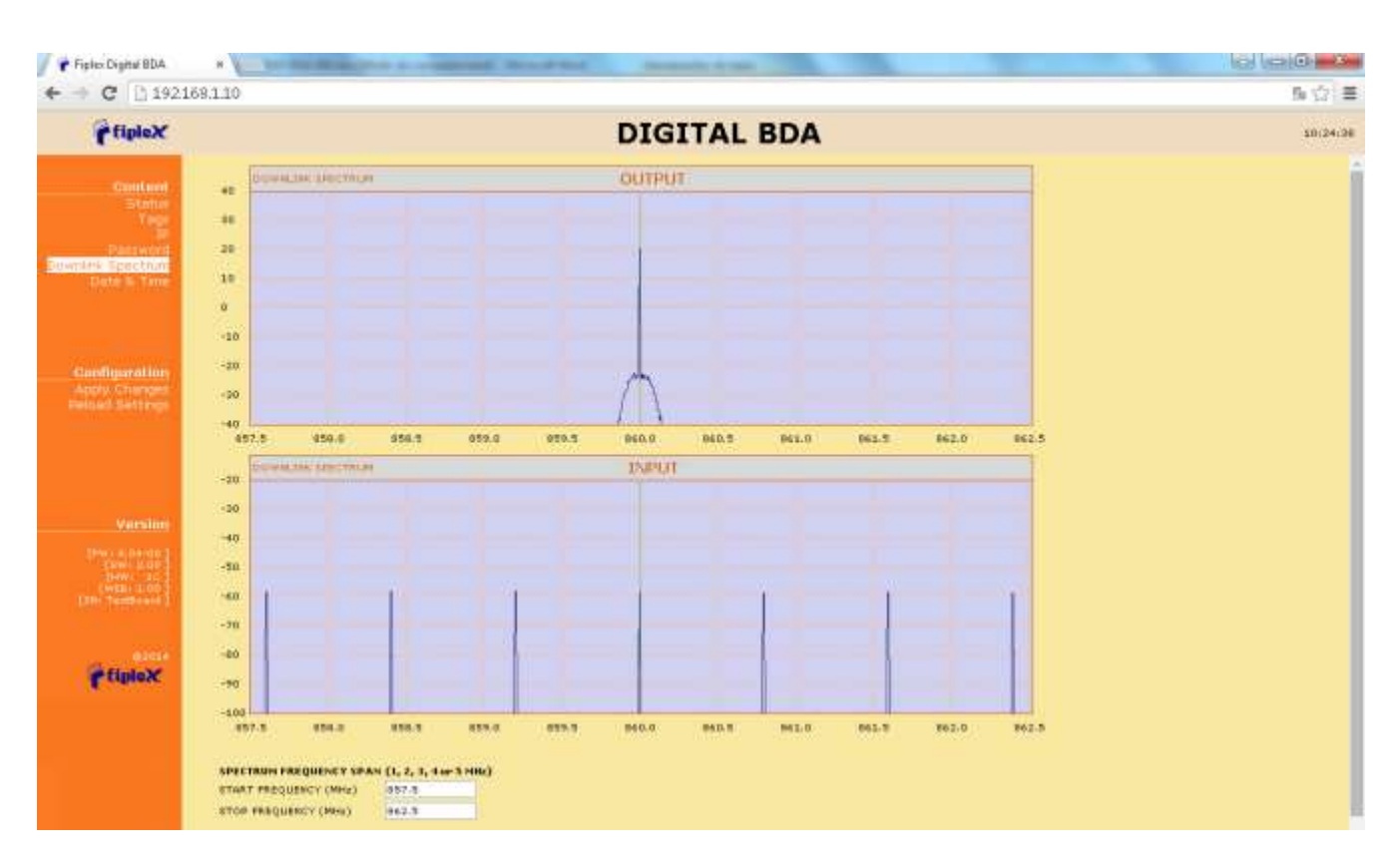

 Date and Time: page to modify real time clock. When the Signal Booster is not powered, this clock runs with a voltage supply provided by a 3V lithium battery, button type of 20mm (CR2032) with 220mA·h. This suffices for at least half year. When the Signal Booster is powered, no current is drained from the battery. So, actual battery life will depend on Signal Booster usage. For battery replacement, please locate battery holder between USB and Ethernet connectors on main board. Battery positive side is UP, i.e. on holder clip.

| FipleX                                                              |                                          |                                                      |
|---------------------------------------------------------------------|------------------------------------------|------------------------------------------------------|
| Content<br>Status<br>Taga<br>IP<br>Downlink Sastrum<br>State & Time | SUPERV<br>Current<br>Thu, 04             | VISION SYSTEM TIME<br>Time:<br>Sep 2014 19:18:19 GMT |
| Configuration<br>Apply Changes<br>National Settings                 | VEAR<br>MONTH<br>DAY<br>HOURS<br>MINUTES | 2014<br>9<br>9<br>19<br>19                           |

After clicking on "Apply Changes" link, next message will appear, warning the user that system needs to be rebooted.

| coord this poor    | a state of the local state of the state of the state of t |
|--------------------|----------------------------------------------------------------------------------------------------|
| the road and had a | STRY & WILLER.                                                                                                    |
|                    |                                                                                                    |
|                    |                                                                                                    |
|                    | -                                                                                                    |
|                    |                                                                                                    |

- Configuration
  - Apply Changes: as it is said above, this link is used to load changes to the Signal Booster, in configuration, tag, IP, password and date and time menus. After any configuration change, web page will show and icon that allows user to know if configuration has been successfully applied:

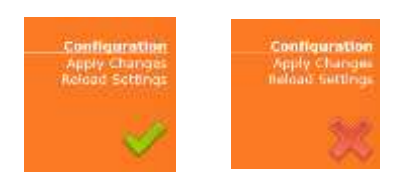

- Reload Settings: clicking this link, Signal Booster configuration data is refreshed.
- Version: shows hardware, firmware and software versions of Signal Booster and serial number.

#### 3.3. RF parameters description

"Status" menu shows whole RF configuration and monitoring data, that are distributed along the webpage.

The first frame called "CONTROL" is placed in top of webpage, showing general configuration of Signal Booster. Below this, some frames titled "CHANNEL 1", "CHANNEL 2"... There is one for each active channel, and configuration and status information related to each channel can be viewed. Next figures show these frames:

| BAND-CO  | INTROS.    |            | NDA Fiplex <del>DOM</del> NHz                                       |
|----------|------------|------------|---------------------------------------------------------------------|
| h. Show  | UL (MHz)   | DL (MRz)   |                                                                     |
| den actu | 815.000000 | 860.000000 |                                                                     |
|          | 807.800000 | 852.800000 | APULLAR DEPUTY                                                      |
|          | 809.400000 | 854.400000 | INPUT OUTPUT INPUT OUTPUT                                           |
|          | 811.000000 | 856.000000 | Spoch Spoch                                                         |
|          | 812.600000 | 897.600000 | Reveshold -110 dbm Enable On Reveshold -60 dbm Reason The state     |
|          | 814.200000 | 859.200000 | Nam Cain: 60 d5 Power 1 -14.7 dbm Nam Cain: 60 d8 Mature            |
|          | 815.800000 | 860.900000 | Posser Level 24 dbm Status Posser Level 50 dbm Overflow             |
|          | 817.400000 | 862.400000 | Overtion                                                            |
|          | 819.000000 | 864,000000 |                                                                     |
| 0        | 820.600000 | 865.600000 |                                                                     |
| 1        | 822.200000 | B67.200000 | IN Fall Smatch mode Net Loked * TBS Jugart . Temperature and 44.2 % |
| 2        | 833.800000 | 868.800000 |                                                                     |

• General control frame. There are four sub-sections inside this frame:

| the Many | 00 (3062)  | 01.00043   |
|----------|------------|------------|
| 1 R.     | 012 202020 | 010 202020 |
| 2 D 🗍    | 817 901010 | 812 200000 |
| : 🗆 🗌    | 010 401010 | 054 400000 |
| • E [    | 811 101010 | 216 101010 |
| : D      | 812 101010 | 857 500000 |
| 4 D      | 914 201010 | 919 201010 |
| 2 🖸 🗍    | 815 501010 | 810 101010 |
| ÷ 🗆 🛛    | 917 401010 | 962 400000 |
| • D 🛛    | 819 101010 | 854 101010 |
| 20       | 010101010  | 015 100000 |
| :1 🗋 🗍   | 822 20:0:0 | 857 200000 |
| 12 0     | 000 000000 | 010 202020 |

 Frequency control: this section contains fields to modify channel frequencies. Frequency resolution is 6.25KHz. User can change any channel frequency, taking into account that uplink and downlink frequencies are always separated 45MHz. Display check-boxes column are used to display each channel control frame, by default, only active channels will be displayed.

|             |      |      | 11      | 000 | PUT       |
|-------------|------|------|---------|-----|-----------|
| Squelch     |      |      | -       |     |           |
| Threshold   | -110 | dêm  | Enable  | 08  | 1         |
| Main Gain   | 80   | d₽   | Ponce I | -   | -14.7 (8) |
| Power Limit | 24   | dBrn | Status  | *   |           |

 Main uplink control: RF main parameters regarding to uplink band are contained in this section: gain, output power limit, squelch threshold, squelch enable, PA enable control, RF output power indicator, and RF input overflow, PA status and stability alarms. Next table describes information of this frame:

| Parameter                    | Range              | Description                                                                                                    |
|------------------------------|--------------------|----------------------------------------------------------------------------------------------------|
| Gain control                 | 60dB to 85dB       | Set maximum gain of Signal Booster at UL band                                                                                                    |
| Power limit control          | +14dBm to +24dBm   | Set maximum output power of Signal Booster at<br>UL band. System automatically will apply a<br>correction to share this limit between the active<br>channels. For instance, +18dBm band limit<br>means +12dBm maximum output power per<br>channels for 4 active channels |
| Squelch enable control       | Enabled / disabled | Enabling this control, Signal Booster does not<br>transmit in each channel if RF input power do<br>not exceed the threshold level configured<br>according to next row                                                                                                    |
| Squelch threshold control    | -110dBm to -70dBm  | If squelch is enabled, input levels below this threshold are not transmitted.                                                                                                    |
| PA enable control            | On / off           | This control enables / disables PA UL:<br>Green button and label "ON" means that PA is<br>enabled, red button and label "OFF" means that<br>PA is disabled                                                                                                    |
| Rf output power<br>indicator |                    | Shows instantaneous RF output power at UL band                                                                                                    |
| Input overflow<br>alarm      |                    | This alarm indicates that Signal Booster is being<br>overloaded at UL band, due to very high RF<br>input level                                                                                                    |
| PA status alarm              |                    | PA status alarm indication based on current<br>consumption                                                                                                    |

| INPUT       |     | OUTPUT |          |    |          |
|-------------|-----|--------|----------|----|----------|
| Squalch     |     |        |          |    |          |
| Ihreshold   | -80 | dem    | Enable   | ON |          |
| Main Gain   | 80  | dB     | Power    |    | 21.0 dsm |
| Pomer Lamit | 30  | dem    | Overflow |    |          |
| Overtiow    |     |        |          |    |          |

 $\circ~$  Main downlink control: parameters regarding to downlink band. They are almost equal to uplink band.

| Parameter                    | Range                                    | Description                                                                                                    |
|------------------------------|------------------------------------------|----------------------------------------------------------------------------------------------------|
| Gain control                 | 60dB to 85dB                             | Set maximum gain of Signal Booster at DL band                                                                                                    |
| Power limit control          | +20dBm to +30dBm                         | Set maximum output power of Signal Booster at<br>DL band. System automatically will apply a<br>correction to share this limit between the active<br>channels. For instance, +36dBm band limit<br>means +30dBm maximum output power per<br>channels for 4 active channels |
| Squelch enable control       | Enabled / disabled                       | Enabling this control, Signal Booster does not<br>transmit in each channel if RF input power do<br>not exceed the threshold level configured<br>according to next row.                                                                                                   |
| Squelch threshold<br>control | -80dBm to -40dBm                         | If squelch is enabled, input levels below this threshold are not transmitted.                                                                                                    |
| PA enable control            | On / off                                 | This control enables / disables PA DL:<br>Green button and label "ON" means that PA is<br>enabled, red button and label "OFF" means that<br>PA is disabled                                                                                                    |
| Rf output power<br>indicator |                                          | Shows instantaneous RF output power at DL band                                                                                                    |
| Input overflow<br>alarm      | Grey: normal state /<br>Red: alarm state | This alarm indicates that Signal Booster is being<br>overloaded at DL band, due to very high RF<br>input level                                                                                                    |
| PA status alarm              | Grey: normal state /<br>Red: alarm state | PA status alarm indication based on<br>temperature                                                                                                    |
| PA overflow                  | Grey: normal state /<br>Red: alarm state | Alarm active if output level exceeds +40dBm                                                                                                    |

HW Fail - Squitch Hode Not Linked V Base Station - Temperature - 46.1 °C

# o General control

| Parameter            | Range                | Description                                                                                                    |
|----------------------|----------------------|----------------------------------------------------------------------------------------------------|
| Squelch mode control | Linked / not Linked  | If this control is set to "Linked", DL channels<br>without input signal (according to DL Squelch<br>threshold) automatically squelch related UL<br>channels |
| RESET                |                      | Reboots digital signal processor                                                                                                    |
| Temperature          |                      | Shows internal Signal Booster temperature                                                                                                    |
| Base station         | Grey: normal state / | Alarm is active, if signal is not detected in any                                                                                                    |
| alarm                | Red: alarm state     | DL channel                                                                                                    |
| Hardware fail        | Grey: normal state / | Indicates critical malfunctioning in digital signal                                                                                                    |
| alarm                | Red: alarm state     | processor                                                                                                    |

| CHARMEL CONTROL 1                                                                                                    | GAMEL RALED                                                                                                    |  |
|----------------------------------------------------------------------------------------------------|----------------------------------------------------------------------------------------------------|--|
| Frequency ELLICOUL Hits Signal IN<br>Free Case 0 all Prove IN 010,0 all<br>Free Case 0 all Prove IN 00,0 all<br>Free Prove Land 0 all Case 00,0 all<br>Free Prove IN 00,0 all Case 00,0 all | Frequency 360.000000 Mic         Signal 3N         Signal 3N           Free Scin         4         Power 1N         Signal 3N           Free Power Limit         4         Power 1N         Signal 3N           Free Power Limit         4         Casis         Signal 3N           Free Power Limit         4         Casis         Signal 3N           Free Power Limit         4         Casis         Signal 3N           Rambushth         50         Vint         App 2007         Big 30 |  |

• Channel control frame: shows configuration and monitoring information of each channel. The frame is divided in two: uplink and downlink. Data showed in each half is symmetric.

| Parameter                   | Range                                                      | Description                                                                                                    |
|-----------------------------|------------------------------------------------------------|----------------------------------------------------------------------------------------------------|
| Fine gain control           | -10dB to 0dB                                               | Each channel gain can be fine adjusted                                                                                |
| Fine power limit<br>control | -10dB to 0dB                                               | Each channel maximum output power can be<br>fine adjusted                                                             |
| Bandwidth filter control    | 90KHz, 45KHz,<br>30KHz, 20KHz and<br>15KHz                 | There are five available filters to adjust the<br>trade-off between rejection to undesired signals<br>and delay       |
| RF input power<br>indicator |                                                            | Shows RF input level for each channel                                                                                 |
| RF output power indicator   |                                                            | Shows estimation for RF output level for each<br>channels, according to programmed gain and<br>AGC control            |
| Gain indicator              |                                                            | Shows effective gain applied to each channel.<br>This value is programmed gain minus the gain<br>reduction due to AGC |
| AGC indicator               |                                                            | Indicates gain reduction due to power limitation control.                                                             |
| Signal detection indicator  | Grey: no signal is<br>detected / Green:<br>signal detected | With this indicator, system shows if signal is detected at input, according to squelch threshold                      |